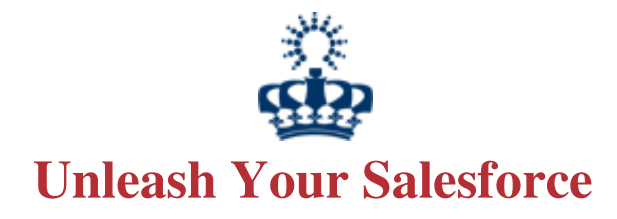

## Mass Edit + Update + Delete

## **Post Install Setup Instructions and User Guide**

### Add Mass Update, Mass Edit and Mass Delete Buttons to Leads, Accounts, Contacts and Opportunities <u>List View</u>

Step 1: Click *Your Name* | **Setup** | **Customize**, select the appropriate record (leads, Accounts, Contacts, Opportunities) and choose the **Search Layouts** link.

#### App Setup

#### 🔽 Customize

- Tab Names and Labels
- 🕑 Home
- Activities
- Campaigns
- 🔽 Leads
  - Fields Validation Rules Triggers Page Layouts Field Sets

#### Search Layouts

Assignment Rules Settings Buttons and Links Lead Processes Record Types Web-to-Lead Auto-Response Rules

- Search Results for search and tagging.
- List Views for filtering records. <u>View example</u>

#### Lead Search Layouts

| Action | Layout               | Columns Displayed                                            | Buttons Displayed                 |
|--------|----------------------|--------------------------------------------------------------|-----------------------------------|
| Edit   | Search Results       | Name, Title, Phone, Company, Email, Lead Status, Owner Alias |                                   |
| Edit   | Lookup Dialogs       | Name, Company                                                | N/A                               |
| Edit   | Lookup Phone Dialogs | Name, Company, Phone, Mobile                                 | N/A                               |
| Edit   | Leads Tab            | Name, Company, Phone                                         | N/A                               |
| Edit   | Leads List View      | N/A                                                          | Mass Delete,Mass Update,Mass Edit |
| Edit   | Search Filter Fields |                                                              | N/A                               |

#### Step 2: Click Edit next to the "List View"

# Add Mass Update, Mass Edit and Mass Delete Buttons to Leads, Accounts, Contacts and Opportunities <u>List View</u>

## Step 3: Add Button(s).

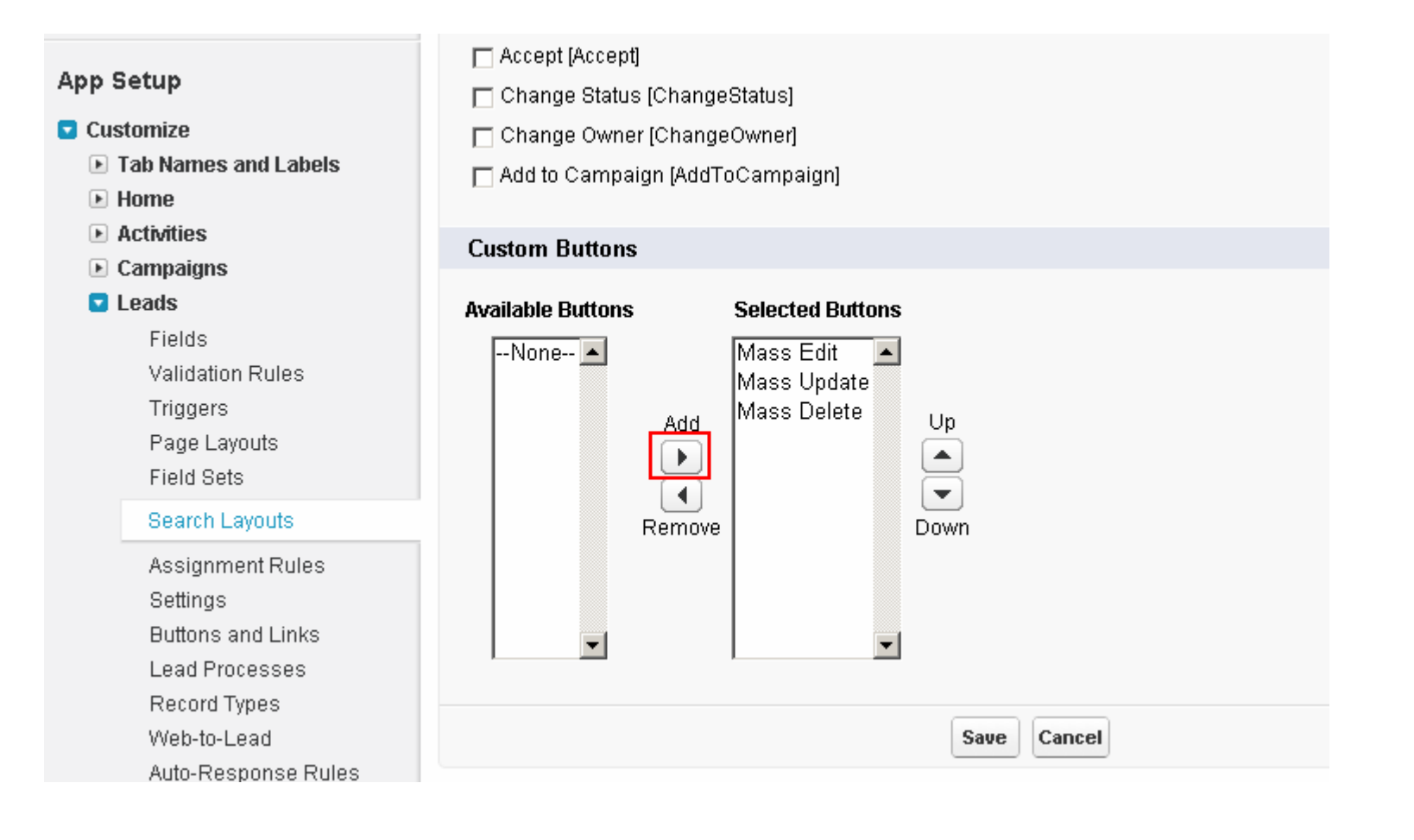

Repeat the steps to add "Mass Action" buttons for appropriate records (leads, accounts, contacts and opportunities)

## How to Use Mass Edit + Update + Delete Functionality?

Step 1: Goto Leads/Accounts/Contacts/Opportunities tab | select a list view | hit "go".

| Home                                                              | Campaigns        | Leads | Accounts | Contacts    | Opportunities                    | Forecasts | Contracts | Cases |  |
|-------------------------------------------------------------------|------------------|-------|----------|-------------|----------------------------------|-----------|-----------|-------|--|
| Leads<br>Home   View: All Open Leads   Go! Edit   Create New View |                  |       |          |             |                                  |           |           |       |  |
| Rec                                                               | Recent Leads New |       |          |             |                                  |           |           |       |  |
| Nam                                                               | Name             |       |          | Cor         | Company                          |           |           |       |  |
| Cott                                                              | Cotton, Phyllis  |       |          | <u>Abb</u>  | Abbott Insurance                 |           |           |       |  |
| <u>Bair</u>                                                       | Bair, Betty      |       |          | <u>Am</u>   | American Banking Corp.           |           |           |       |  |
| Ebe                                                               | Eberhard, Sandra |       |          | <u>Hiq</u>  | Highland Manufacturing Ltd.      |           |           |       |  |
| Mon                                                               | Monaco, David    |       |          | Blu         | Blues Entertainment Corp.        |           |           |       |  |
| <u>Akin</u>                                                       | Akin, Kristen    |       |          | <u>Aeti</u> | Aethna Home Products             |           |           |       |  |
| <u>May</u> ,                                                      | May, Norm        |       |          | Gre         | Greenwich Media                  |           |           |       |  |
| Brow                                                              | Brownell, Shelly |       |          | We          | Western Telecommunications Corp. |           |           |       |  |
| Jam                                                               | James, Tom       |       |          | Del         | Delphi Chemicals                 |           |           |       |  |
| Snyc                                                              | Snyder, Kathy    |       |          | TNE         | TNR Corp.                        |           |           |       |  |
| Mccl                                                              | ure, Brenda      |       |          | Cat         | dinal Inc.                       |           |           |       |  |
| Show                                                              | w 25 items       |       |          |             |                                  |           |           |       |  |

#### How to Use Mass Edit + Update + Delete Functionality?

Step 2: Select multiple records -> hit Mass Edit/Update/Delete

| Home                                             | e Camp     | oaigns Leads            | Accounts Contact   | ts Opportunities | Forecasts  | Contracts             | Cases         |  |  |  |
|--------------------------------------------------|------------|-------------------------|--------------------|------------------|------------|-----------------------|---------------|--|--|--|
| All Open Leads 🕞 Edit   Delete   Create New View |            |                         |                    |                  |            |                       |               |  |  |  |
| Mass Edit Mass Update Mass Delete                |            |                         |                    |                  |            |                       |               |  |  |  |
|                                                  | Action     | Name                    | Company            | State/Provinc    | e Em       | ail                   | Lea           |  |  |  |
| Ē                                                | Edit   Del | <u>Cotton, Phyllis</u>  | Abbott Insurance   | VA               | <u>pco</u> | tton@abbottins        | .net Wor      |  |  |  |
|                                                  | Edit   Del | <u>Feager, Patricia</u> | International Ship | pin NC           | patr       | <u>icia feaqer@is</u> | 10W <u>o.</u> |  |  |  |
|                                                  | Edit   Del | <u>James, Tom</u>       | Delphi Chemicals   | MN               | tom        | .james@delphi         | <u>.c</u> Ope |  |  |  |
| Ē                                                | Edit   Del | Brownell, Shelly        | Western Telecom    | <u>mu</u> CA     | she        | llyb@westernt         | . Оре         |  |  |  |
| Ē                                                | Edit   Del | May, Norm               | Greenwich Media    | он               | nori       | m may@green           | <u>wi</u> Ope |  |  |  |
|                                                  | Edit   Del | <u>Akin, Kristen</u>    | Aethna Home Pro    | ducts VA         | <u>kak</u> | n@athenahom           | <u>е.</u> Орє |  |  |  |

**Get Started Today!** 

# Don't be a stranger, give us a review. Please share your experience with the community

We look forward to... Your Success.